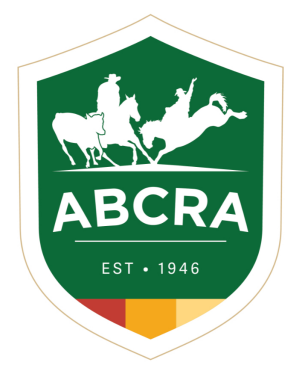

ICOMPETE TIP SHEET

COMPETE

## How to nominate for a Rodeo in iCompete.

1. Log into your iCompete profile. https://abcra.icompete.net/Account/Login

**NOTE:** If you have not registered for iCompete <u>**CLICK HERE**</u> to create an account.

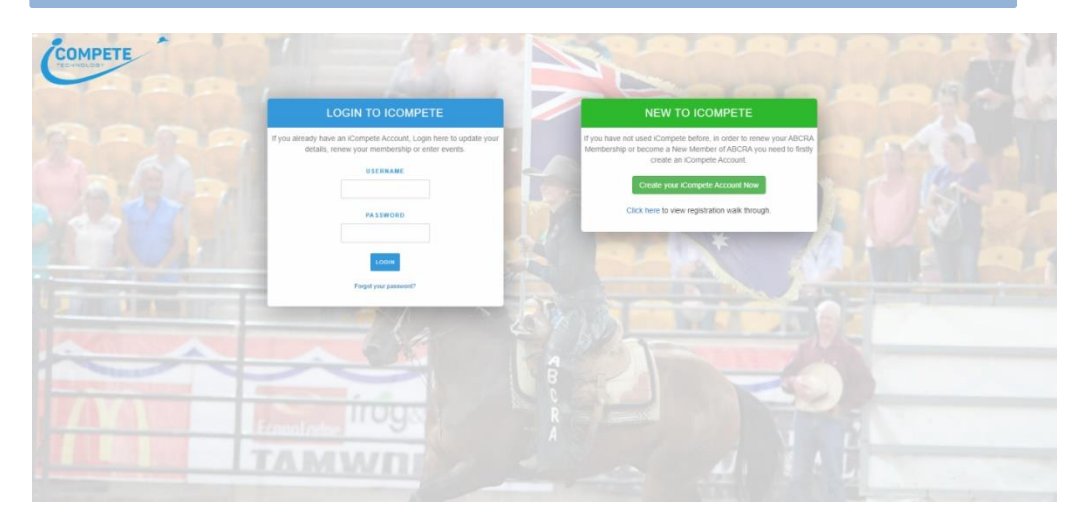

2. Once you are logged into your iCompete profile click on the "Create New Entries" icon.

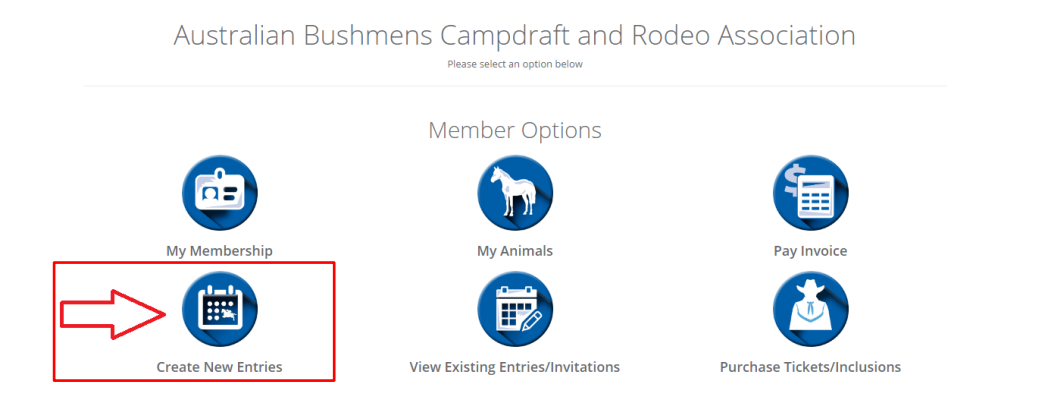

3. Click on the green button "New Rodeo Entry"

| COMPETE           | Î A                   | ·                |                            |                |                | ABCRA                |
|-------------------|-----------------------|------------------|----------------------------|----------------|----------------|----------------------|
|                   |                       |                  |                            | ew Rodeo Entry | ampdraft Entry | New Ranch Sort Entry |
| O Current Entries | X Walt-listed Entries | ී Past Entries 🗿 |                            |                |                |                      |
| Show              | Event                 | Туре             | Competitor                 | Horse          | Status         |                      |
|                   |                       |                  | No data available in table |                |                |                      |

- 4. Complete the below fields to add your nominations:
  - a. Click on the drop-down box and select the *Rodeo* you are wanting to nominate for.
  - b. Select the *Event* from the dropdown box.
  - c. Select the **Competitor** click on the 3 dots icon.
  - d. Select the *Animal* if applicable to your event ALL Timed Events must have a horse selected click on the 3 dots icon.
  - e. Select your *Round Preference* (if necessary) tick the box.

**NOTE:** To add entries in more than 1 event, add your first nomination then click on the green button "Add Event" and enter your second event.

To change the Competitor name, click on the 3 dots under "Competitor"

- f. Read and *Accept* the Liability Wavier click the *"YES"* icon.
- g. Click the "Confirm Entries" button.

| Entries                      |                              |                               |                                       |           |
|------------------------------|------------------------------|-------------------------------|---------------------------------------|-----------|
| Rodeo                        |                              |                               | 7                                     | 2 Help    |
| RODEO TEST ENTRY             |                              | ~                             |                                       |           |
|                              | _                            | _                             | _                                     |           |
| 4                            | 4F                           | 4F                            | $\mathbf{Q}$                          | Add Event |
| Event                        | Competitor(s)                | Animal(s)*                    | Preferences                           | Cost      |
|                              |                              |                               | Round 1 Preference Round 2 Preference | \$0.00    |
|                              |                              |                               | Round 3 Preference                    |           |
| Administration Fee<br>\$0.00 |                              |                               |                                       |           |
| Amount Due                   |                              |                               |                                       |           |
| \$0.00                       |                              |                               |                                       |           |
| Choose Yes below to ack      | nowledge you have read and u | inderstand the Liability Waiv | er 🔁                                  |           |
| Yes                          | 7                            |                               |                                       |           |

5. Add your payment details and click the *green* button *"finish and pay"* (on the right-hand side) to process your payment.

When your payment is processed, a confirmation email and receipt of payment will be sent to your nominated email address.

| Amount Due: \$4<br>Please enter you | 1.40<br>ur credit card details. Cancel Finish & Pay                                                           |
|-------------------------------------|----------------------------------------------------------------------------------------------------|
|                                     | Card Number Security Code                                                                                     |
|                                     | Name on Card Expiration   MM • /                                                                              |
|                                     |                                                                                                    |
|                                     | Trusted Frame VISA                                                                                            |
| iCompete pro                        | ocesses payments using Payway Trusted Frame, no credit card details are accessed by or stored on our servers. |
|                                     |                                                                                                    |